## RECHERCHER, DÉCLARER MA GARANTIE, SOUSCRIRE À UNE EXTENSION DE GARANTIE.

### Introduction

Bosch vous offre la possibilité de :

| $\checkmark$ | Retrouver un contrat de garantie  | Pages 3 à 9   |
|--------------|-----------------------------------|---------------|
| $\checkmark$ | Créer votre contrat de garantie   | Pages 10 à 11 |
| $\checkmark$ | Acheter une extension de garantie | Pages 12 à 22 |

► Ce support vous aidera aux différentes étapes.

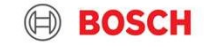

## RETROUVER MON CERTIFICAT DE GARANTIE

### Retrouver mon certificat de garantie :

### https://certificatgarantie.fr.bosch-home.com/portail/connexion/

| BOSCH                                                                                                    | 덫 Panier (0)                                                                              | Je renseigne le champs ou clique lorsque :  |
|----------------------------------------------------------------------------------------------------|-------------------------------------------------------------------------------------------|---------------------------------------------|
| Des technologies pour la vie                                                                                                    | Electroménager                                                                            |                                             |
| Certificat de garantie Offre d'extension de garantie FA                                                                                                    | AQ                                                                                        | 1 Je connais mon identifiant et mon code    |
| Certificat de garantie                                                                                                    |                                                                                           | Teçu par mail ou sins. (suite page 5)       |
|                                                                                                    |                                                                                           | 2 Je connais mon numéro de certificat de    |
| Vous avez reçu un code par email ou sms ?                                                                                                    | Vous n'avez pas reçu de code?                                                             | garantie. (suite page 6)                    |
| Retrouvez, téléchargez tous les contrats de vos appareils Bosch avec vos identifiants                                                                                                    | Effectuez une recherche avec votre numéro de certificat de garantie ou<br>vos coordonnées |                                             |
| Votre identifiant peut être l'email ou le N° de téléphone sur lequel vous avez reçu initialement<br>votre code.                                                                              | Je connais mon numéro de contrat                                                          | 3 Je ne connais pas mon numéro de           |
| Identifiant *                                                                                                    | ● Oui _ Non<br>Numéro de certificat de garantie (10 chiffres) *                           | certificat de garantie. (suite page 7 et 8) |
| code reçu par email ou sms *                                                                                                    | Code de sécurité *                                                                        | 4 J'ai perdu mon code. (suite page 9)       |
| J'ai perdu mon code >                                                                                                    | l'm not a robot                                                                           |                                             |
| Contacter Bosch >                                                                                                    | reCAPTCHA<br>Phrasy - Terma                                                               | Je valide que je ne suis pas un robot et    |
| * Champs obligatoires                                                                                                    |                                                                                           | clique sur "Rechercher".                    |
| Rechercher                                                                                                    | Rechercher                                                                                |                                             |
|                                                                                                    |                                                                                           |                                             |
| Mentions légales Protection des données Conditions générales de garantie et d'extension                                                                                                    | Conditions générales de souscription en ligne                                             |                                             |
| Copyright © 2020 Bosch certificat. Appliances SA<br>La commission Européenne a créé une plateforme RLL, que vous utilisez pour le réglement de consom<br>https://ec.europa.eu/consumers/odr/ | amations. Vous pouvez avoir accès à cette plateforme RLL via le lien suivant              |                                             |
| Home Appliances   2021                                                                                                    |                                                                                           |                                             |

розсп

© BSH Electroménag

4

### 1 J'ai renseigné mon identifiant et mon code reçu par mail ou sms. (sinon je passe à la page suivante)

Ici, je retrouve la liste de tous mes appareils Bosch et je peux consulter un certificat de garantie en cliquant sur « Voir ». Lorsque je clique sur « Voir » mon Certificat de garantie apparait, je peux l'enregistrer avec la disquette ou l'imprimer avec l'icone imprimante.

| Des technologies p | ourtavie<br>de garantie  | Offre d'exten          | sion de garantie FAQ                        |        |               |                  |                           | Electroménager | BOSCH<br>Des technologies pour la vie |                               |                      | 덡 Panier (0)<br>Electroménager |
|--------------------|--------------------------|------------------------|---------------------------------------------|--------|---------------|------------------|---------------------------|----------------|---------------------------------------|-------------------------------|----------------------|--------------------------------|
| Retrouvez          | vos certificat           | s de garantie          | e                                           |        |               |                  |                           |                | Certificat de garantie                | Offre d'extension de garantie | FAQ                  |                                |
| r.                 | Référence<br>commerciale | Référence<br>technique | Description du produit                      | Marque | Date de vente | Date de<br>début | Date <mark>d</mark> e fin | Voir           | Certificat de garantie                |                               |                      |                                |
| 139                | WOT24254FF               | WOT24254FF             | LAVE-LINGE TOP 1200T 6KG A+ - LED<br>23H    | Bosch  | 22/04/2013    | 22/04/2013       | 21/04/2018                | Voir           | 1 sur 2                               |                               |                      | - + 8 8 0                      |
| 142                | PIT651F17E               | PIT651F17E             | TABLE 4INDUCTION COMBIZONE<br>DIRECTSELECT  | Bosch  | 27/05/2014    | 27/05/2014       | 26/05/2016                |                |                                       |                               |                      |                                |
| 142                | HBG43B550F               | HBG43B550F             | FOUR ECOCLEAN INOX 67L A-20%                | Bosch  | 27/05/2014    | 27/05/2014       | 26/05/2016                | Voir           | 1                                     |                               |                      |                                |
| 142                | GSN33VW30                | GSN33VW30              | CONGELATEUR ARM NOFROST<br>176X60X65 A++ BL | Bosch  | 27/05/2014    | 27/05/2014       | 26/05/2016                | Voir           |                                       | CERTIFICAT de GARANTIE        | BOS                  | CH                             |
| 142                | DWA097A50                | DWA097A50              | HOTTE DECO MURALE 90 680M3/H<br>INOX/VERRE  | Bosch  | 27/05/2014    | 27/05/2014       | 26/05/2016                | Voir           |                                       | 1397412041                    | Des technologies pou | r la vie                       |
| 142                | SMV53N40EU               | SMV53N40EU             | LAVE-VAISSELLE 60 TINT 44DB A++             | Bosch  | 02/06/2014    | 02/06/2014       | 01/06/2016                | Voir           |                                       |                               |                      |                                |
| 144                | WVH28360FF               | WVH28360FF             | LAVANTE SECHANTE FRONT 1400T 7KG            | Bosch  | 10/11/2014    | 10/11/2014       | 09/11/2016                | Voir           |                                       |                               |                      |                                |
| 1611246412         | WAT28609FF               | WAT28609FF             | LAVE-LINGE FRONT 1400T 9KG<br>A+++-30% IDOS | Bosch  | 27/10/2016    | 27/10/2016       | 26/10/2021                | Voir           |                                       |                               |                      |                                |
| 2011/20            |                          | 2000                   | SECHE-LINGE POMPE & CHALEUR 8KG             | 1 8    | 1217.2        | 1182.82          |                           |                |                                       |                               |                      |                                |

# 2 J'ai renseigné mon numéro de certificat de garantie. (sinon je passe à la page suivante)

lci, je peux consulter mon certificat de garantie en cliquant sur « Voir ».

Lorsque je clique sur « Voir » mon Certificat de garantie apparait, je peux l'enregistrer avec la disquette ou l'imprimer avec l'icone imprimante.

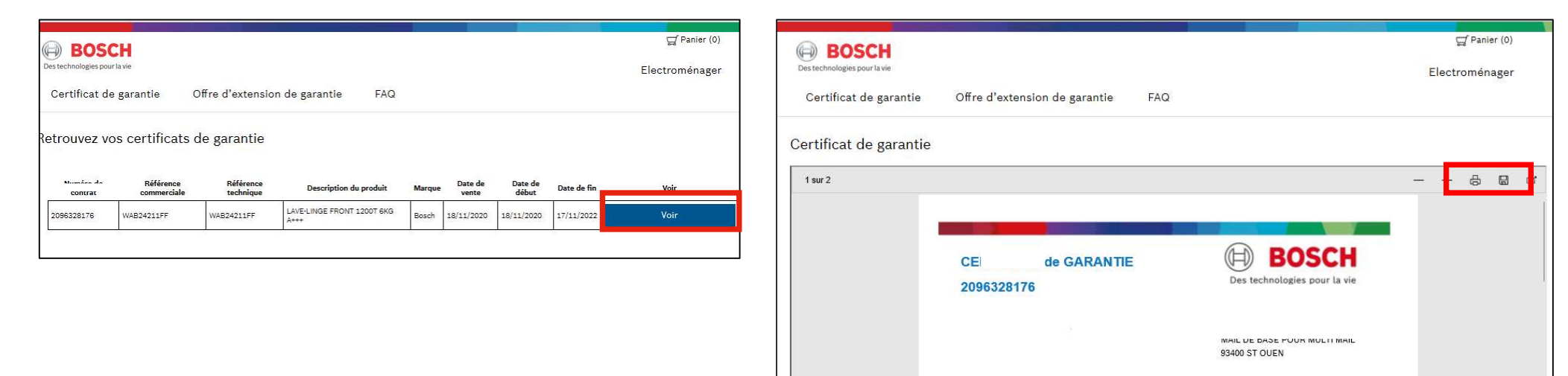

6

## 3 Je ne connais pas mon numéro de certificat de garantie, j'ai coché la case "non". (sinon je passe à la page suivante)

Je renseigne mon NOM, mon Code Postal, la Référence de mon appareil sans l'indice. Exemple : WAB12345FF Correct WAB 12345FF/95 Incorrect

L'année de mon achat, je valide le code de sécurité et clique sur « Rechercher ».

BOSCH

Certificat de garantie Offre d'extension de garantie

etrouvez vos certificats de garantie

Si un contrat de garantie existe alors le site me le propose directement, sinon, je devrais cliquer sur « Déclarer la garantie de mon appareil ».

## 3 bis Je ne connais pas mon numéro de certificat de garantie, j'ai coché la case "non". (sinon je passe à la page suivante)

Je déclare la garantie de mon appareil, je renseigne mes coordonnées, la Référence de mon appareil sans l'indice. Exemple : WAB12345FF Correct

#### WAB 12345FF/95 Incorrect

Le numéro FD qui correspond aux 4 chiffres derrière les lettres FD situées sur la plaque signalétique de mon appareil. Je clique sur le « ? » pour plus de détails. Ma date d'achat.

Je coche la case qui certifie que mes données sont correctes et je choisis de cocher ou pas la case d'opt in puis je clique sur « Enregistrer ».

Un message me confirme la création de mon contrat de garantie avec son numéro, je recevrai un mail sous 24h avec mes codes me permettant de télécharger et/ou imprimer mon certificat.

| DACCH                                                                                                    |                                                                                                    |                                                             | D Seuler (0)                          |   |
|----------------------------------------------------------------------------------------------------|----------------------------------------------------------------------------------------------------|-------------------------------------------------------------|---------------------------------------|---|
| Detrection of the second second secon |                                                                                                    |                                                             | Flectromenater                        |   |
|                                                                                                    |                                                                                                    |                                                             | electronicinger.                      |   |
| Certificat de garantie                                                                                                    | Offre d'extension de garantie                                                                                      | FAQ                                                         |                                       |   |
| éclarer la garantie d                                                                                                    | e votre appareil et obtenir sor                                                                                    | n certificat                                                |                                       |   |
| Nurlaser-vous de vore facture d'act                                                                                                    | at gour saistr as informations.                                                                                    |                                                             |                                       |   |
| Chilba+                                                                                                    |                                                                                                    |                                                             |                                       |   |
| Ŷ                                                                                                    |                                                                                                    |                                                             |                                       |   |
| Non 1                                                                                                    |                                                                                                    |                                                             |                                       |   |
|                                                                                                    |                                                                                                    |                                                             |                                       |   |
| Prince -                                                                                                    |                                                                                                    |                                                             |                                       |   |
|                                                                                                    |                                                                                                    |                                                             |                                       |   |
| Téléphone *                                                                                                    |                                                                                                    |                                                             |                                       |   |
| -33                                                                                                    |                                                                                                    |                                                             |                                       |   |
| Téléphone mobile                                                                                                    |                                                                                                    |                                                             |                                       |   |
| -22                                                                                                    |                                                                                                    |                                                             |                                       |   |
| CAMI -                                                                                                    |                                                                                                    |                                                             |                                       |   |
|                                                                                                    |                                                                                                    |                                                             |                                       |   |
| Confirmation E-Mail *                                                                                                    |                                                                                                    |                                                             |                                       |   |
|                                                                                                    |                                                                                                    |                                                             |                                       |   |
| Advalas*                                                                                                    |                                                                                                    |                                                             |                                       |   |
|                                                                                                    |                                                                                                    |                                                             |                                       |   |
| Code Portal *                                                                                                    |                                                                                                    |                                                             |                                       |   |
|                                                                                                    |                                                                                                    |                                                             |                                       |   |
| VIIa+                                                                                                    |                                                                                                    |                                                             |                                       |   |
|                                                                                                    |                                                                                                    |                                                             |                                       |   |
| First *                                                                                                    |                                                                                                    |                                                             |                                       |   |
| France                                                                                                    |                                                                                                    |                                                             |                                       |   |
| Gélérence produit *                                                                                                    |                                                                                                    |                                                             |                                       |   |
|                                                                                                    |                                                                                                    |                                                             |                                       |   |
| Numbro FD *                                                                                                    |                                                                                                    |                                                             |                                       |   |
|                                                                                                    | 2                                                                                                    |                                                             |                                       |   |
| Dana d'achat "                                                                                                    | Land.                                                                                                    |                                                             |                                       |   |
|                                                                                                    | 1 <b>1</b>                                                                                                    |                                                             |                                       |   |
| (*) Charges childrening                                                                                                    |                                                                                                    |                                                             |                                       |   |
| 📑 Je pertifie gue les informacions                                                                                                    | fournies cons conformes à la facture. Touse informasio                                                             | er erstrikte erstrikte is hulfte zu stersficzt de garande s | alleva.                               |   |
| Untertion le certificat de garant                                                                                                    | ie miest valable gulaccompagné de la facture d'achat c<br>portugiage ar las servicites de Deservicences de la port | su produit.                                                 |                                       |   |
| ц                                                                                                    |                                                                                                    |                                                             |                                       |   |
| 1000000                                                                                                    |                                                                                                    |                                                             |                                       |   |
| Enregistrer                                                                                                    |                                                                                                    |                                                             |                                       | - |
|                                                                                                    |                                                                                                    |                                                             | i i i i i i i i i i i i i i i i i i i |   |

## 4 J'ai cliqué sur "J'ai perdu mon code".

Je renseigne mon adresse mail ou mon numéro de mobile.

Je valide le code de sécurité et clique sur « Envoyer ».

Un message me confirme l'envoi de mes codes par mail ou sms.

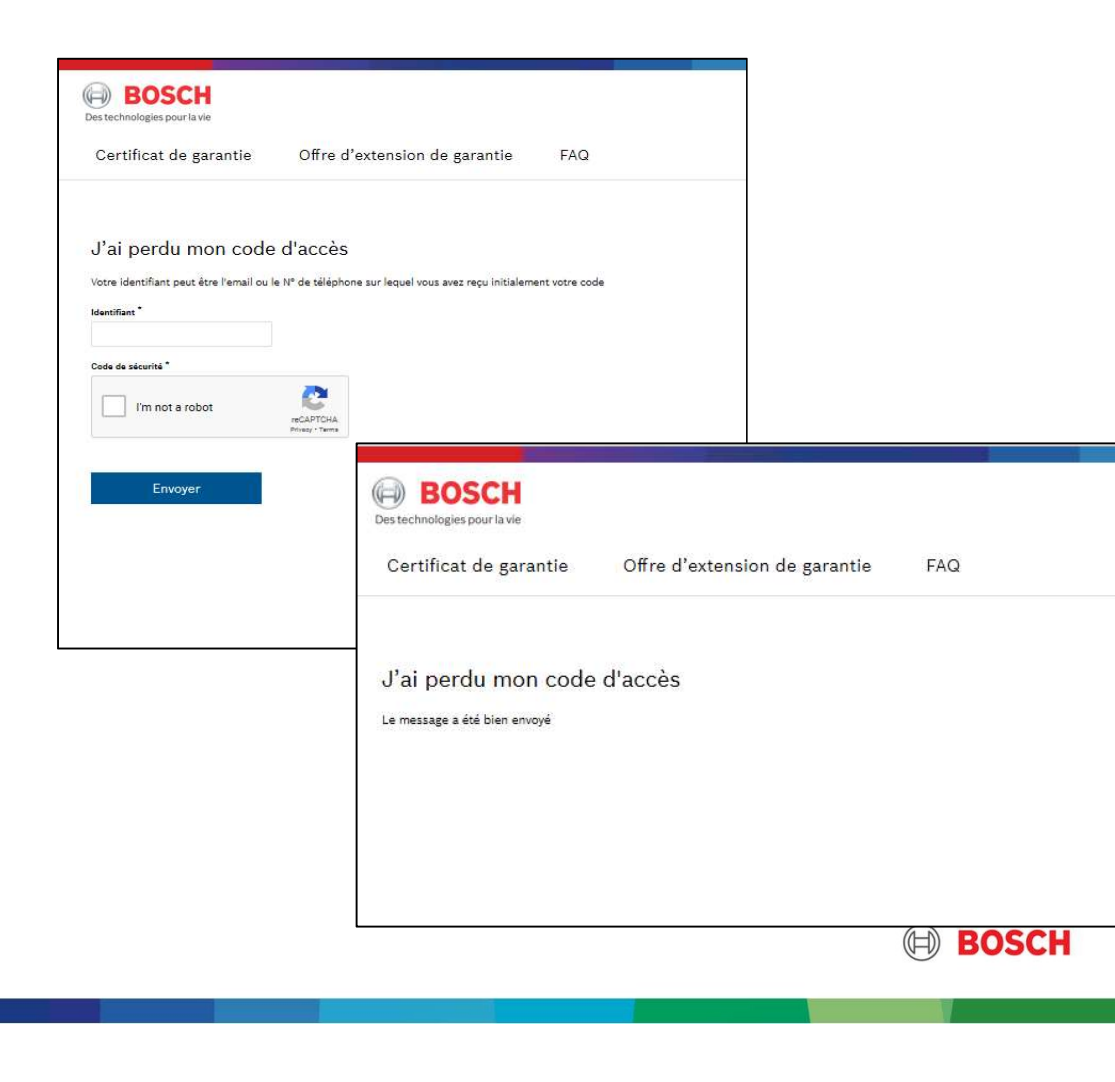

9

## DÉCLARER LA GARANTIE DE MON APPAREIL

## Déclarer la garantie de mon appareil :

https://certificatgarantie.fr.bosch-home.com/portail/creationcertificat

Je renseigne mes coordonnées, la Référence de mon appareil sans l'indice. Exemple : WAB12345FF Correct WAB 12345FF/95 Incorrect

Le numéro FD qui correspond aux 4 chiffres derrière les lettres FD situées sur la plaque signalétique de mon appareil. Je clique sur le « ? » pour plus de détails. Ma date d'achat.

Je coche la case qui certifie que mes données sont correctes et je choisis de cocher ou pas la case d'opt in enfin je clique sur « Enregistrer ».

Un message me confirme la création de mon contrat de garantie avec son numéro, je recevrai un mail sous 24h avec mes codes me permettant de télécharger et/ou imprimer mon certificat.

Si un contrat existe déjà, un message m'informe et je peux choisir de poursuivre ou d'arrêter.

| C DACAL                                                                                                    |                                                                                                    |                                                                        | (D) Secies (D) | 1    |
|----------------------------------------------------------------------------------------------------|----------------------------------------------------------------------------------------------------|------------------------------------------------------------------------|----------------|------|
| Detretation operation and a                                                                                    |                                                                                                    |                                                                        | Electroménaser |      |
| Certificat de garantie                                                                                         | Offre d'extension de garantie                                                                                            | FAQ                                                                    |                |      |
| )éclarer la garantie d                                                                                         | e votre appareil et obtenir son c                                                                                        | ertificat                                                              |                |      |
| Number vous de vore facture d'ac                                                                               | tar gour saidh las informations.                                                                                         |                                                                        |                |      |
| And a second second second second second second second second second second second second second second second |                                                                                                    |                                                                        |                |      |
|                                                                                                    |                                                                                                    |                                                                        |                |      |
|                                                                                                    |                                                                                                    |                                                                        |                |      |
|                                                                                                    |                                                                                                    |                                                                        |                |      |
| Datasa a                                                                                                    |                                                                                                    |                                                                        |                |      |
|                                                                                                    |                                                                                                    |                                                                        |                |      |
| Téléphene 1                                                                                                    |                                                                                                    |                                                                        |                |      |
| -32                                                                                                    |                                                                                                    |                                                                        |                |      |
| Téléphore richile                                                                                              |                                                                                                    |                                                                        |                |      |
| -33                                                                                                    |                                                                                                    |                                                                        |                |      |
| Cital -                                                                                                    |                                                                                                    |                                                                        |                |      |
|                                                                                                    |                                                                                                    |                                                                        |                |      |
| Confirmation E-Mail *                                                                                          |                                                                                                    |                                                                        |                |      |
|                                                                                                    |                                                                                                    |                                                                        |                |      |
| Adress*                                                                                                    |                                                                                                    |                                                                        |                |      |
|                                                                                                    |                                                                                                    |                                                                        |                |      |
| Code Postal *                                                                                                  |                                                                                                    |                                                                        |                |      |
|                                                                                                    |                                                                                                    |                                                                        |                |      |
| VDe*                                                                                                    |                                                                                                    |                                                                        |                |      |
|                                                                                                    |                                                                                                    |                                                                        |                |      |
| Paya -                                                                                                    |                                                                                                    |                                                                        |                |      |
| France                                                                                                    |                                                                                                    |                                                                        |                |      |
| Référence produit *                                                                                            |                                                                                                    |                                                                        |                |      |
|                                                                                                    |                                                                                                    |                                                                        |                |      |
| Numino FD *                                                                                                    |                                                                                                    |                                                                        |                |      |
|                                                                                                    | 2                                                                                                    |                                                                        |                |      |
| Dana d'achat "                                                                                                 | 5005                                                                                                    |                                                                        |                |      |
|                                                                                                    | 11                                                                                                    |                                                                        |                |      |
| (*) Champs obligesoines                                                                                        |                                                                                                    |                                                                        |                |      |
| De cartifie gue las informacions<br>Operation le cartificat de garant                                          | fournies sont conformes à la facture. Touse information en<br>le n'est valable qu'accompagné de la facture d'achat du pr | rende entreline la nullité du centificat de garande délinié.<br>Soluit |                |      |
| 📋 - Ja zouhsita recevoir las offres                                                                            | exclusives et les actualités de Rosch, margue de la société                                                              | 23H Electrometraget                                                    |                |      |
|                                                                                                    |                                                                                                    |                                                                        |                |      |
| Enregistrer                                                                                                    |                                                                                                    |                                                                        |                | POC  |
|                                                                                                    |                                                                                                    |                                                                        |                | DUSU |

Home Appliances | 2021 © BSH Electroménager

## SOUSCRIRE À UNE EXTENSION DE GARANTIE

## Souscrire à une extension de garantie : <u>https://extensiongarantie.fr.bosch-</u>home.com/portail/souscrire-extension/

| Des technologies pour                                                        | la vie                                                                                    |                                                                                         |                                                                        |     |                                                                                      |               |
|------------------------------------------------------------------------------|-------------------------------------------------------------------------------------------|-----------------------------------------------------------------------------------------|------------------------------------------------------------------------|-----|--------------------------------------------------------------------------------------|---------------|
| Certificat de                                                                | garantie                                                                                  | Offre d'extensi                                                                         | on de garantie                                                         | FAQ |                                                                                      |               |
| Souscrire à u                                                                | ine extens                                                                                | ion de garantie                                                                         | Ģ                                                                      |     |                                                                                      |               |
| Privilégiez l'exper<br>pour votre Gros I<br>pièces, la main d'<br>Exemple de | tise du constructe<br>Electroménager po<br>peuvre et le déplac<br>tarif pour un           | ur Bosch en souscrivant à<br>ur 5 années de tranquillit<br>ement.<br>Ne extension de ga | l'extension de garantie<br>é totale comprenant les<br>grantie de 3 ans | 1   | Veuillez compléter los informatio<br>Je connais mon numéro de contrat<br>⊙ Oui ◯ Non | ons suivantes |
| Exemple de                                                                   | Type d'appare                                                                             | il ac stansion de Se                                                                    | Prix TTC                                                               | _   | Numéro de certificat de gar <b>ente de certificat</b> (fires) *                      |               |
| Lave                                                                         | linge, lave-vaisselle                                                                     | , sèche-linge                                                                           | 120 €                                                                  |     | l'm not a robot                                                                      | CHA.          |
| Table de cuiss<br>hottes, cuisin<br>encastral                                | on, four, micro-ond<br>ière, centre de cuis<br>ble, réfrigérateur ()<br>congélateur, cave | es, tiroir chauffe plat,<br>sson, machine à café<br>nors américain),<br>à vin.          | 90 €                                                                   |     | (*) Champs obligatoires                                                              |               |
|                                                                              | Réfrigérateur amé                                                                         | ricain                                                                                  | 200 €                                                                  |     | Rechercher                                                                           |               |

Je renseigne le champs ou clique lorsque :

1 Je connais mon numéro de certificat de garantie. (suite page 14 puis 17 à 22)

2 Je ne connais pas mon numéro de certificat de garantie. (suite pages 15 à 22)

Je valide que je ne suis pas un robot et clique sur "Rechercher".

13 Home Appliances | 2021

## 1 Je connais mon numéro de certificat de garantie. (sinon je passe à la page suivante)

Ici, je choisis une ou plusieurs extensions.

| oortineer do garan                                                                                                    |                                                                                                    | n de Salando - Ind                                                                                                    |
|----------------------------------------------------------------------------------------------------|----------------------------------------------------------------------------------------------------|----------------------------------------------------------------------------------------------------|
| uméro de contrat : 20<br>siduits du certificat de garanti<br>produits du certificat de gar<br>bescription du produit<br>AVE-LINGE FRONT<br>.2007 6KG<br>Marque<br>Soch<br>VAE24060FF<br>VAE24060FF | 96327676<br>e pour lesquels vous pouvez acheter u<br>antie pour lesquels vous bénéficier de<br>Date de vente<br>16/10/2020<br>Date de début de garantie<br>16/10/2022<br>Date de fin de garantie<br>15/10/2022 | ne extension.<br>jà d'une extension de garantie ne sont pas affichés ci dessous.<br>Choisissez votre extension $\vee$ |
| Description du produit<br>AVE-VAISSELLE 60 PL<br>BOB A= INKO:<br>Marque<br>Souch<br>Souch<br>MS25A100E<br>Référence technique                                                                      | Date de vente<br>05/11/2020<br>Date de début de garantie<br>16/10/2020<br>Date de fin de garantie<br>15/10/2022                                                                                                | Choisissez votre extension 🗠                                                                                          |

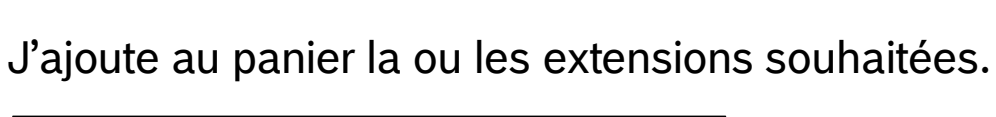

| Jescription du produit<br>AVE-LINGE FRONT<br>1200T 6KG<br>Marcue                                           | Date de vente<br>16/10/2020<br>Date de début de garantie<br>16/10/2020                                          | EXTENSION DE GARANTIE                                                                                                    |
|----------------------------------------------------------------------------------------------------|----------------------------------------------------------------------------------------------------|----------------------------------------------------------------------------------------------------|
| 3000 <sup>11</sup><br>Véférence commerciale<br>NAE24080FF<br>Référence technique<br>WAE24080FF             | Date de fin de garantie<br>15/10/2022                                                                           | Date de début de la grantie : 36 mois C120,00<br>Date de début de la grantie : 16/10/2022<br>Date de fin de la grantie : 16/10/2023<br>Extension de garantie de 3 ans pièces, main d'œuvre et<br>déplacement à partir de la date de fin de garantie de base<br>du certificat de garantie. Le service apràs vente est réalisé<br>par le constructeur, techniciens et stations techniques<br>formés en permanene et les mieux qualifiés pour réparer<br>les produits. Echange du produit en cas d'irréparabilité<br>(selon nos CGV). |
| Description du produit<br>LAVE-VAISSELLE 60 PL<br>48DB A+ INOX<br>Marque<br>Bosch<br>Référence commerciale | Date de vente<br>05/11/2020<br>Date de début de garantie<br>16/10/2020<br>Date de fin de garantie<br>15/10/2022 | EXTENSION DE GARANTIE ><br>Durée de la garantie : 36 mois £120,000<br>Date de début de la garantie : 10/10/2022<br>Date de fin de la garantie : 10/10/2023                                                                                                    |
| SMS25AI00E                                                                                                 |                                                                                                    |                                                                                                    |
| SMS25AI00E<br>Référence technique<br>SMS25AI00E                                                            |                                                                                                    | Extension de garantie de 3 ans pièces, main d'œuvre et<br>déplacement à partir de la date de fin de garantie de base<br>du certificat de garante. Le service après vente est réalisé<br>par le constructeut, techniclens et stations techniques<br>formés en permanence et les mieux qualifiés pour réparer<br>les produits. Echange du produit en cas d'irréparabilité<br>(selon nos CGV).                                                                                                    |

14 Home Appliances | 2021

🗎 BOSCH

## 2 Je ne connais pas mon numéro de certificat de garantie, j'ai coché la case "non".

Je renseigne mon NOM, mon Code Postal, la Référence de mon appareil sans l'indice. Exemple : WAB12345FF Correct WAB 12345FF/95 Incorrect

L'année de mon achat, je valide le code de sécurité et clique sur « Rechercher ».

15

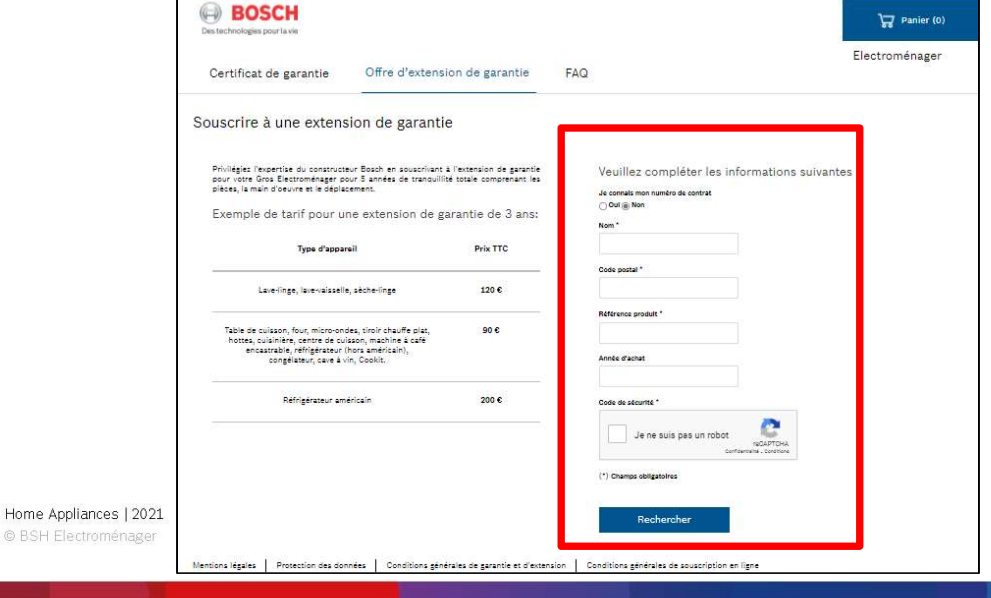

Si un contrat de garantie existe alors le site me le propose directement, sinon, je devrai cliquer sur « Déclarer la garantie de mon appareil ».

| Certificat de garantie Of                                                                                                    | fre d'extensio                                              | n de garantie                                                      | FAQ |                                                                                                    |
|----------------------------------------------------------------------------------------------------|-------------------------------------------------------------|--------------------------------------------------------------------|-----|----------------------------------------------------------------------------------------------------|
| Souscrire à une extension (                                                                                                    | de garantie                                                 |                                                                    |     |                                                                                                    |
| Privilègie: l'expertise du constructeur Bosc<br>pour votre Gros Electroménager pour 5 an<br>pièces, la main d'oeure et le déplacement.<br>Exemple de tarif pour une ext | h en souscrivant à<br>nées de tranquillité<br>ension de gar | 'extension de garantie<br>totale comprenant les<br>antie de 3 ans: | _   | Veuillez compléter les informations suivantes<br>Veue rives sas de troué dans note ban, disus sur le lin si dessus<br>Déclaré à surre la de sont apper |
| Type d'appareil                                                                                                    |                                                             | Prix TTC                                                           | L   | Je connais mon numéro de contrat                                                                                                    |
| Lave-linge, lave-vaisselle, sèche-                                                                                                    | linge                                                       | 120 €                                                              |     | Nom*                                                                                                    |
| Table de cuisson, four, micro-ondes, tiroi<br>hottes, cuisinière, centre de cuisson, m<br>encastrable, réfrigérateur (hors am<br>congélateur, cave à vin, Cook          | r chauffe plat,<br>achine à café<br>éricain),<br>it.        | 90 €                                                               |     | 03300 RMfores prodit * WA52360FF                                                                                                    |
| Réfrigérateur américain                                                                                                    |                                                             | 200€                                                               |     | Annes d'achar<br>2021                                                                                                    |
|                                                                                                    |                                                             |                                                                    |     | Code de sécurte *                                                                                                    |
|                                                                                                    |                                                             |                                                                    |     | Je ne suis pas un robot                                                                                                    |
|                                                                                                    |                                                             |                                                                    |     | (*) Champs obligatoires                                                                                                    |
|                                                                                                    |                                                             |                                                                    |     | Rechercher                                                                                                    |
|                                                                                                    |                                                             |                                                                    |     |                                                                                                    |

## 2 bis Ma garantie n'existe pas, je declare ma garantie (sinon je passe à la page suivante)

Je déclare la garantie de mon appareil, je renseigne mes coordonnées, la Référence de mon appareil sans l'indice. Exemple : WAB12345FF Correct WAB 12345FF/95 Incorrect

Le numéro FD qui correspond aux 4 chiffres derrière les lettres FD situées sur la plaque signalétique de mon appareil. Je clique sur le « ? » pour plus de détails. Ma date d'achat.

Je coche la case qui certifie que mes données sont correctes et je choisis de cocher ou pas la case d'opt in puis je clique sur « Valider ».

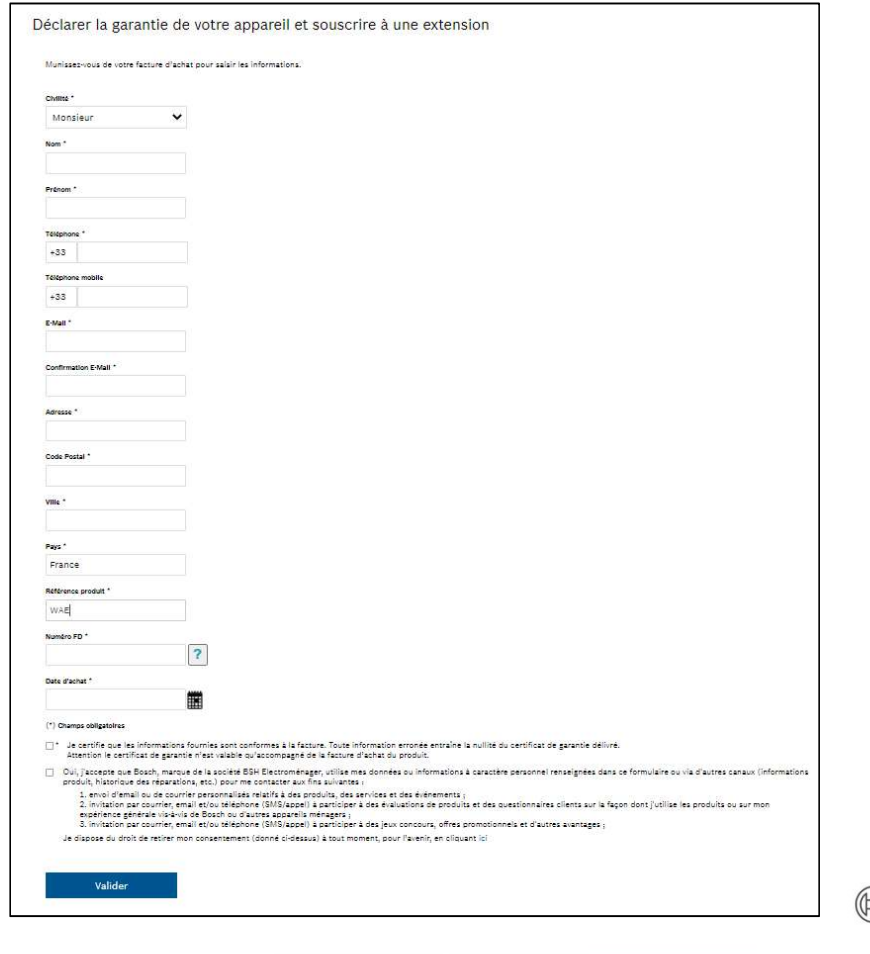

BOSC

### Proposition d'extension

Ici, je peux ajouter l'extension au panier.

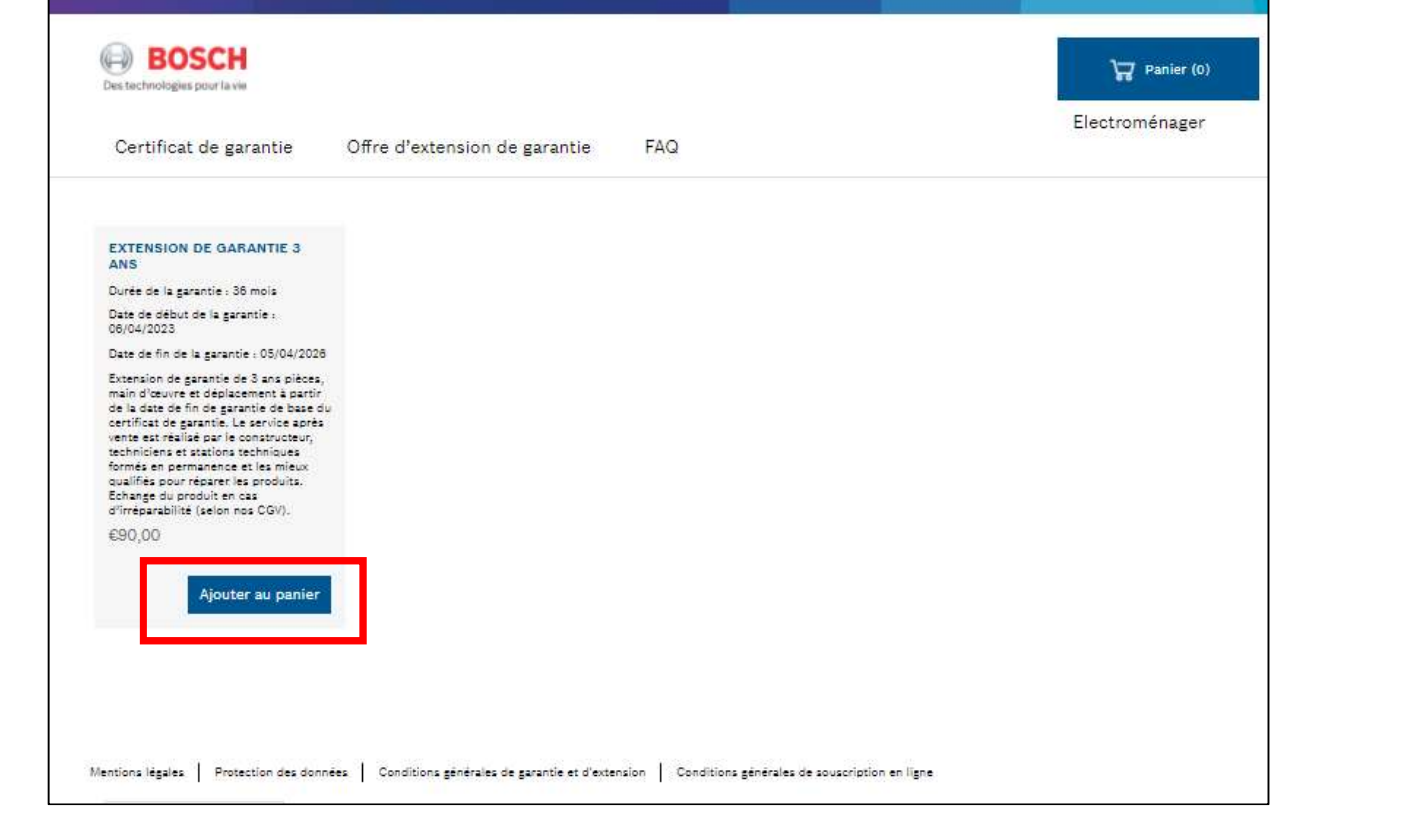

BOSCH

Home Appliances | 2021 © BSH Electroménager

### Ajout d'extension au panier

18

Home Applian

Apres avoir cliqué sur « Panier » je peux supprimer des extensions et « Mettre à jour le panier » sinon je lis les conditions générales de souscription et coche la case puis je clique sur « Commander ».

| Des techn<br>Certi      | BOSCH<br>hnologies pour la vie | ntie Offre d'extension de gar | antie FAQ |                                                                                                    | E                                                                                | R Pai                                                                     | nier (1)<br>Nager                                                                      |  |  |  |
|-------------------------|--------------------------------|-------------------------------|-----------|----------------------------------------------------------------------------------------------------|----------------------------------------------------------------------------------|---------------------------------------------------------------------------|----------------------------------------------------------------------------------------|--|--|--|
| Pan                     | nier                           |                               |           |                                                                                                    |                                                                                  |                                                                           |                                                                                        |  |  |  |
| Supprime                | mer Produit(s)                 |                               |           |                                                                                                    | Prix TTC                                                                         | Quantité                                                                  | Total TTC                                                                              |  |  |  |
|                         | EXTENS                         | ON DE GARANTIE 3 ANS          |           |                                                                                                    | €90,00                                                                           | 1                                                                         | €90,00                                                                                 |  |  |  |
|                         |                                |                               |           |                                                                                                    |                                                                                  |                                                                           |                                                                                        |  |  |  |
| Code pr<br>Entrez le co | promo<br>code promo ici        |                               |           | Sous-total TTD :<br>Dont TV4 20 % :                                                                                                    |                                                                                  |                                                                           | €90,00<br>€15,00                                                                       |  |  |  |
| Code pr<br>Entres le co | promo<br>code promo ici        | K                             |           | Sous-total TTC :<br>Dent TVA 20 % ;<br>Total TTC :<br>J'ai pris connais<br>acuscristion de B3<br>avence Micheles ;                                           | ssance des con<br>SH Electromèna<br>33400 Saint-Ou                               | €<br>ditions général<br>ger SAS, situé<br>in - France et j                | 690,00<br>615,00<br>290,00                                                             |  |  |  |
| Code pr<br>Entres le co | promo<br>code promo ici        | ĸ                             |           | Sous-total TTC :<br>Dent TVA 20 % :<br>Total TTC :<br>J'ai pris connais<br>souscristion de B<br>avenue Michales,<br>comprends et acce<br>obligation de pales | ssanne des con<br>SH Electromèns<br>2400 saint-Ouc<br>epte les conditi<br>ment * | €<br>ditions généra<br>ger SAS, situé<br>nr. France et ji<br>nrs Commande | €90,00<br>€15,00<br>290,00<br>20,<br>€<br>20,<br>€<br>20,<br>€<br>20,<br>€<br>20,<br>€ |  |  |  |

#### Saisie des coordoonées de facturation

Je saisis mes coordonnées pour la facturation et clique sur « Continuer »

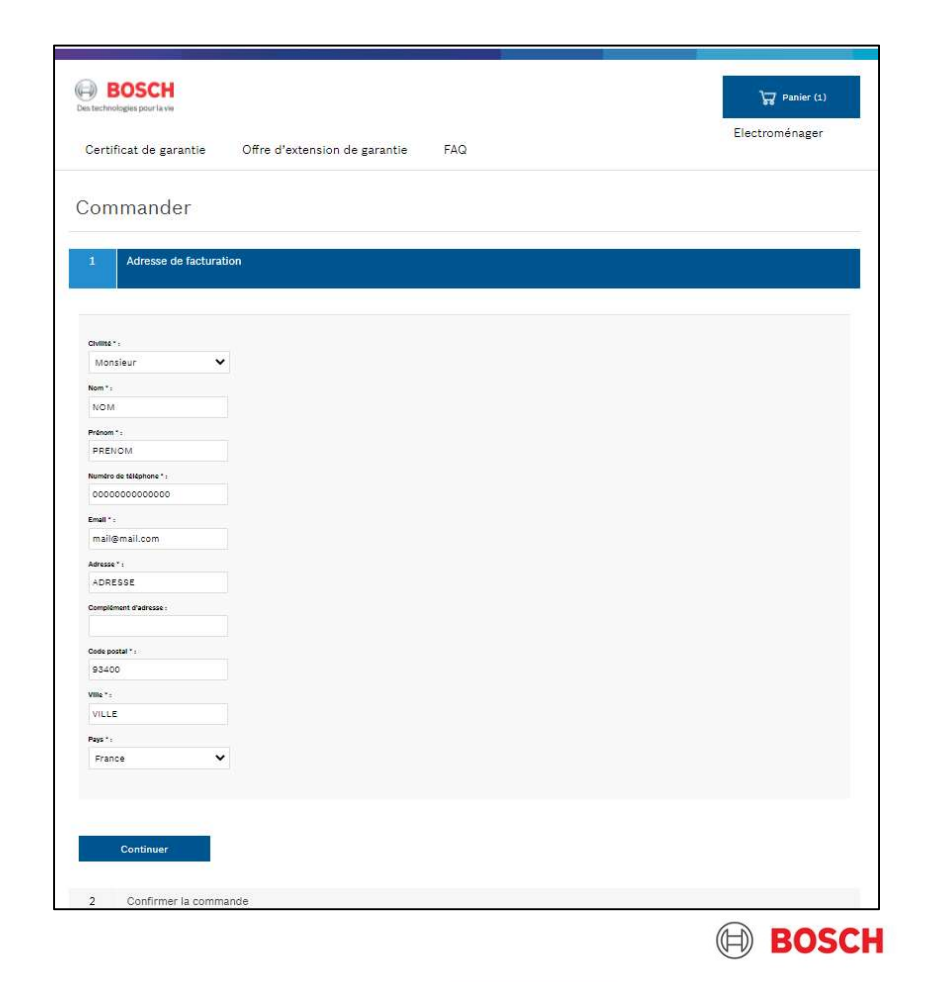

#### Récapitulatif de commande et confirmation

Je vérifie ma commande et clique sur « Confirmer ».

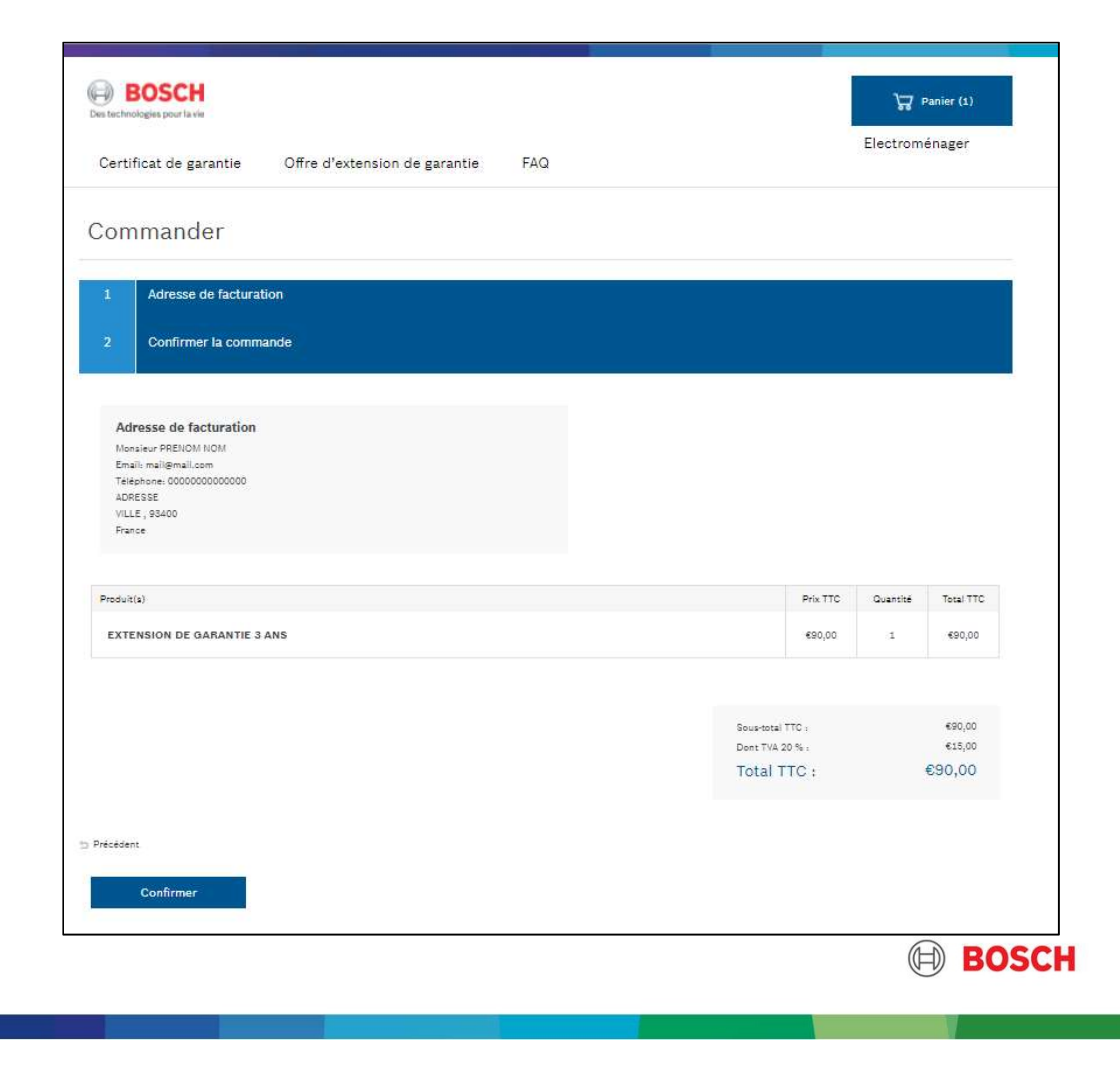

#### Choix du mode de paiement

21

Je choisis mon mode de paiement et renseigne mes coordonnées bancaires.

| BOSCH<br>Des technologies pour la vie |                                                                                                    | ⊊ Panier (0)<br>Electroménager |
|---------------------------------------|----------------------------------------------------------------------------------------------------|--------------------------------|
| Certificat de garantie Offre d'       | extension de garantie FAQ                                                                                                    |                                |
| Choisissez votre mode                 | de paiement                                                                                                    |                                |
| VISA NOT                              | BOUTIQUE DE DI                                                                                                    | EMONSTRATION                   |
|                                       | Montant de la transaction 240,00 €<br>Les symboles ≜ ≙ ≙ indiquent que votre transaction est sécurisée, vous pouvez remplir votre formulaire en toute co                                                                                     | onfiance.                      |
|                                       | N° de carte : Expire fin : [01-Janvier ] / [2020 ]<br>[Vous pouvez saisir votre cryptogramme visuel, dernier bloc de trois chiffres apparaissant sur le panneau signature au verso<br>[Cryptogramme] Informations sur le cryptogramme visuel | o de votre carte bancaire.     |
|                                       | Vous avez complété correctement le formulaire, vous pouvez VALIDER ANNULATIC                                                                                                    | ON - RETOUR A LA BOUTIQUE      |
|                                       | Copyright                                                                                                    | t © 2020, all rights reserved  |
| ances   2021                          |                                                                                                    |                                |

### Confirmation

22

Un message me confirme l'achat de mon extension de garantie, je recevrai un mail sous 24h avec mes codes me permettant de télécharger et/ou imprimer mon certificat.

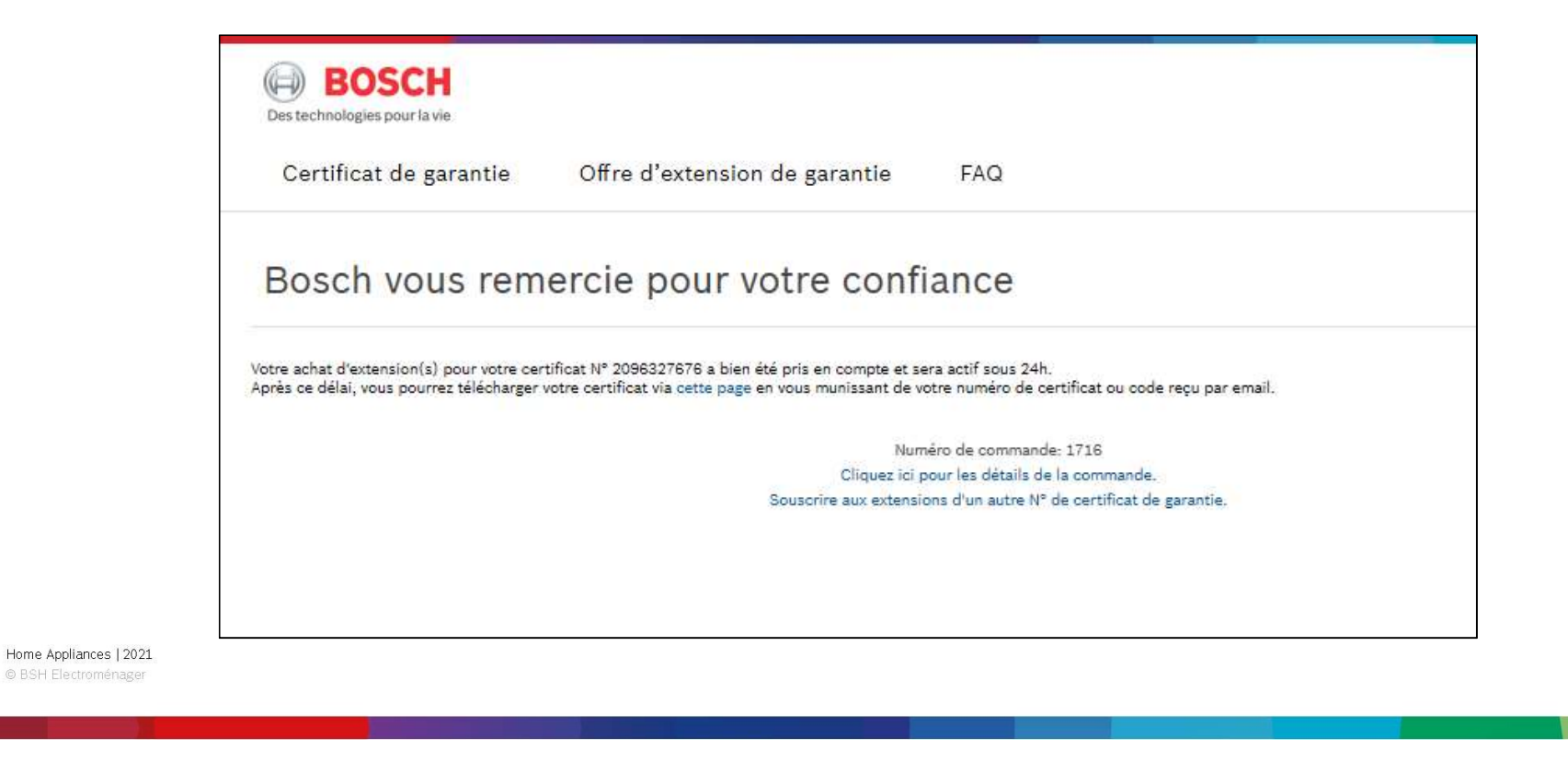

BOSC